## **Quick Reference Guide – Change Approver on Form I-9 in Global Self Service**

- 1) Log into Global Self Service.
  - To access from inside the UHG network (Intranet): • Complete Section 1 of Form I-9
  - To access from outside the UHG network (Internet): Complete Section 1 of Form I-9
- 2) From the Validation Page, click Change Approver.

| Favorites Main Menu > Self Service >                                                 | Personal Information                               | > Complete Section 1 of Form I-9                               |
|--------------------------------------------------------------------------------------|----------------------------------------------------|----------------------------------------------------------------|
| Validation Page                                                                      |                                                    |                                                                |
|                                                                                      |                                                    |                                                                |
| Complete Section 1 of Fo                                                             | orm I-9                                            |                                                                |
| You must review and confirm that your pe                                             | ersonal information belo                           | w is accurate before completing your Form I-9. Once you click, |
| 'Confirm' you will be taken to the Form I-9                                          | ).<br>                                             |                                                                |
| to open the complete instructions in a se                                            | parate browser window                              | , CICK I-9 Instructions                                        |
| *NOTE* Please ensure that the First and                                              | Last Name listed below                             | reflect the legal name as shown on your Social Security Card.  |
| MELISSA MESIAS                                                                       |                                                    |                                                                |
| Address Line 1                                                                       | Date of Birth                                      | Social Security Nbr                                            |
| 123 STREET                                                                           |                                                    |                                                                |
| VENICE FL 34293                                                                      |                                                    |                                                                |
| Approver                                                                             |                                                    |                                                                |
| JOANNA LABITAD                                                                       |                                                    |                                                                |
| Change Approver 1                                                                    |                                                    |                                                                |
| *NOTE* Employees that require a prepar                                               | er and/or translator to c                          | omplete Section 1 of the Form I-9 should contact HRdirect at   |
| 1-800-561-0861, 7 a.m 7 p.m. CT, Mon                                                 | day - Friday and reques                            | st a paper Form I-9 and Instructions.                          |
| If your address is incorrect or needs to be                                          | e updated, please go to                            | Self Service and update your personal information.             |
| If your Name, Date of Birth, or Social Sec<br>Call HRdirect at 800-561-0861, 7 a.m 7 | curity Number are incorr<br>p.m. CT, Monday - Frie | ect, you must make this change through HRdirect.<br>day.       |
| Do not proceed with confirming your o                                                | lata and completing y                              | our I-9 until all information has been corrected.              |
| Cancel Confirm                                                                       | nave reviewed the inform                           | nation above and confirm that it is accurate.                  |

3) To search for an alternate approver, enter the Approver ID (employee ID of approver) or Last Name and First Name and click 'Look Up'.

| UNITED | HEALTH | GROUP |
|--------|--------|-------|
|--------|--------|-------|

| UNITEDITEALINU                                                                                    | Look Up                                           |                                                        |                                                                                           |                                                                                                    |  |  |
|---------------------------------------------------------------------------------------------------|---------------------------------------------------|--------------------------------------------------------|-------------------------------------------------------------------------------------------|----------------------------------------------------------------------------------------------------|--|--|
| Favorites Main Menu > Self Se                                                                     | Approver ID:                                      | begins                                                 | with 🗸 🛛                                                                                  |                                                                                                    |  |  |
| Validation Page                                                                                   | Last Namo:                                        | boging                                                 | with M                                                                                    |                                                                                                    |  |  |
|                                                                                                   |                                                   | Degins                                                 | wiui 🗸                                                                                    |                                                                                                    |  |  |
| Complete Section 1                                                                                | First Name:                                       | begins                                                 | with 🗸                                                                                    |                                                                                                    |  |  |
| Complete Occitori i                                                                               | Display Name:                                     | begins                                                 | with 🗸                                                                                    |                                                                                                    |  |  |
| You must review and confirm the                                                                   | <b>Business Segment Int</b>                       | ernal Desc: begins                                     | with 🗸                                                                                    |                                                                                                    |  |  |
| 'Confirm' you will be taken to the                                                                | Department:                                       | begins                                                 | with 🗸                                                                                    |                                                                                                    |  |  |
| To open the complete instruction                                                                  | Oon Code:                                         | heains                                                 | with V                                                                                    |                                                                                                    |  |  |
|                                                                                                   | Son couc.                                         | begins                                                 | that •                                                                                    |                                                                                                    |  |  |
| *NOTE* Please ensure that the                                                                     |                                                   |                                                        |                                                                                           |                                                                                                    |  |  |
|                                                                                                   | Look Up Clear                                     | Cancel Ba                                              | sic Lookup                                                                                |                                                                                                    |  |  |
| MELISSA MESIAS                                                                                    |                                                   |                                                        |                                                                                           |                                                                                                    |  |  |
|                                                                                                   | Search Results                                    | (                                                      | $\left( 1\right)$                                                                         |                                                                                                    |  |  |
|                                                                                                   | Only the first 300 results                        | can be displayed.                                      | <b>-</b>                                                                                  |                                                                                                    |  |  |
| Address Line 1                                                                                    | View 100                                          |                                                        |                                                                                           |                                                                                                    |  |  |
| 123 STREET                                                                                        | Last Name                                         | First Name                                             | Display Name                                                                              | Business Segme                                                                                                    |  |  |
|                                                                                                   | GARCIA                                            | KIMBERLY                                               | KIMBERLY GARCIA                                                                           | Corporate                                                                                                    |  |  |
| VENICE FL 34293                                                                                   | NEGI                                              | JOEL                                                   | JOEL NEGI                                                                                 | Corporate                                                                                                    |  |  |
|                                                                                                   | HENRY                                             | TONI                                                   | TONI HENRY                                                                                | National Accounts                                                                                                    |  |  |
|                                                                                                   | ARUKALA                                           | DANA                                                   | DANA ARUKALA                                                                              | UHC Benefit Ops                                                                                                    |  |  |
| Approver                                                                                          | VAUGHN-UDING                                      | DEVARAJ                                                | DEVARAJ VAUGHN-UDING                                                                      | UHC Benefit Ops                                                                                                    |  |  |
|                                                                                                   | 1.0001.1.0                                        |                                                        |                                                                                           |                                                                                                    |  |  |
|                                                                                                   | KELLS                                             | ROD                                                    | ROD KELLS                                                                                 | Employer & Individ                                                                                                   |  |  |
| JOANNA LABITAD                                                                                    | MOUA                                              | ROD<br>DING                                            | ROD KELLS<br>DING MOUA                                                                    | Employer & Individ                                                                                                   |  |  |
| JOANNA LABITAD                                                                                    | KELLS<br>MOUA<br>HENRY                            | ROD<br>DING<br>CATHAL                                  | ROD KELLS<br>DING MOUA<br>CATHAL HENRY                                                    | Employer & Individ<br>UHC Benefit Ops<br>Employer & Individ                                                          |  |  |
| JOANNA LABITAD<br>Change Approver                                                                 | KELLS<br>MOUA<br>HENRY<br>CYR                     | ROD<br>DING<br>CATHAL<br>BRETT                         | ROD KELLS<br>DING MOUA<br>CATHAL HENRY<br>BRETT CYR                                       | Employer & Indivit<br>UHC Benefit Ops<br>Employer & Indivit<br>UHC Benefit Ops                                       |  |  |
| JOANNA LABITAD<br>Change Approver<br>*NOTE* Employees that require                                | KELLS<br>MOUA<br>HENRY<br>CYR<br>OLIVER           | ROD<br>DING<br>CATHAL<br>BRETT<br>KATHERINE            | ROD KELLS<br>DING MOUA<br>CATHAL HENRY<br>BRETT CYR<br>KATHERINE OLIVER                   | Employer & Indivit<br>UHC Benefit Ops<br>Employer & Indivit<br>UHC Benefit Ops<br>UHC Benefit Ops                    |  |  |
| JOANNA LABITAD<br>Change Approver<br>*NOTE* Employees that require<br>1-800-561-0861.7 a.m 7 p.m. | KELLS<br>MOUA<br>HENRY<br>CYR<br>OLIVER<br>GARCIA | ROD<br>DING<br>CATHAL<br>BRETT<br>KATHERINE<br>BARBARA | ROD KELLS<br>DING MOUA<br>CATHAL HENRY<br>BRETT CYR<br>KATHERINE OLIVER<br>BARBARA GARCIA | Employer & Individ<br>UHC Benefit Ops<br>Employer & Individ<br>UHC Benefit Ops<br>UHC Benefit Ops<br>UHC Benefit Ops |  |  |

The approver will appear in the search results. Click on the hyperlink/approver name.

## Quick Reference Guide – Change Approver on Form I-9 in Global Self Service

4) From the Validation Page, confirm the correct approver is populated on screen, and click 'Confirm'.

| Approver                                                                                                    |  |  |
|----------------------------------------------------------------------------------------------------|--|--|
| JOANNA LABITAD                                                                                                    |  |  |
|                                                                                                    |  |  |
| *NOTE* Employees that require a preparer and/or translator to complete Section 1 of the Form I-9 should contact HRdirect at<br>1-800-561-0861, 7 a.m 7 p.m. CT, Monday - Friday and request a paper Form I-9 and Instructions.                                                                                       |  |  |
| If your address is incorrect or needs to be updated, please go to <u>Self Service</u> and update your personal information.<br>If your Name, Date of Birth, or Social Security Number are incorrect, you must make this change through HRdirect.<br>Call HRdirect at 800-561-0861, 7 a.m 7 p.m. CT, Monday - Friday. |  |  |
| Do not proceed with confirming your data and completing your I-9 until all information has been corrected.                                                                                                    |  |  |
| Cancel Confirm 5 eviewed the information above and confirm that it is accurate.                                                                                                    |  |  |

5) The system will automatically redirect to Section 1 of the Form I-9 for completion.